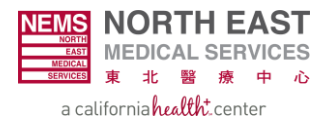

# Submitting an Authorization in EZ-NET: A Step-by-Step Guide

**Step 1:** Access EZ-NET by navigating to <u>https://nemsmso.org</u> and selecting **PROVIDER PORTAL (EZ-NET)**, then click **Login** on the upper-right hand corner of the page.

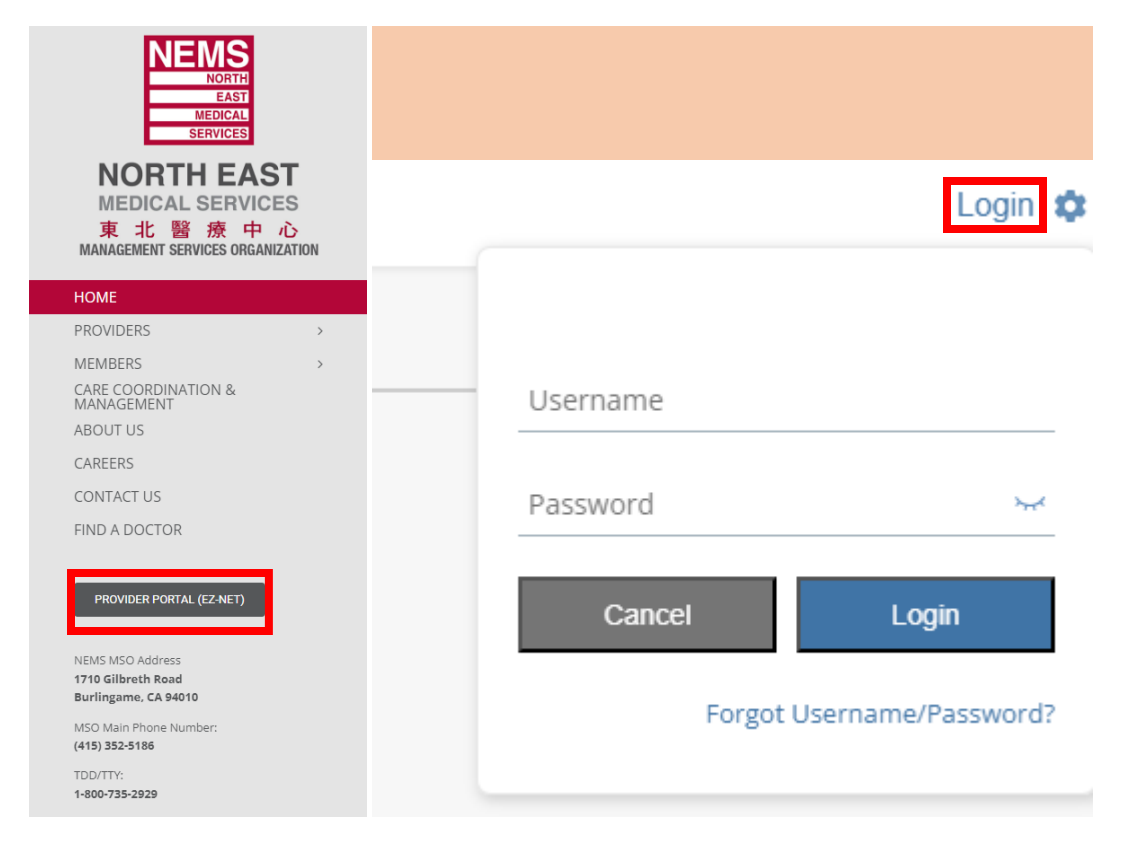

Step 2: Select Main Menu once you login to EZ-NET.

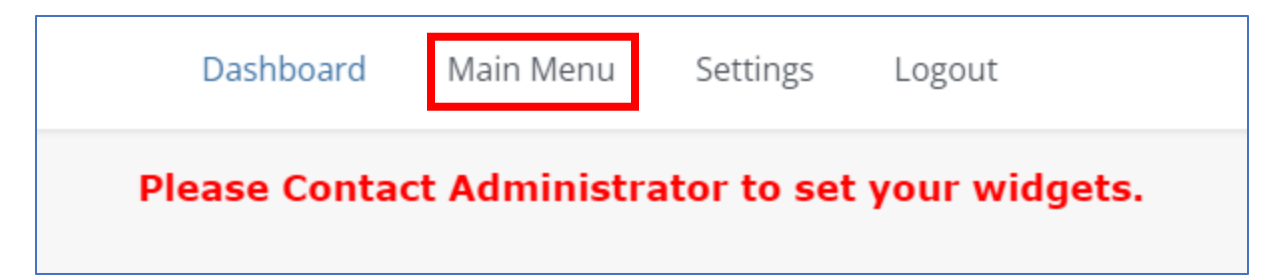

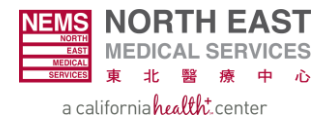

|                        | Dash                 | board Main Mer     | nu Setting | s Logout     |             |           |
|------------------------|----------------------|--------------------|------------|--------------|-------------|-----------|
| Providers $\checkmark$ | Members $\checkmark$ | Auth/Referrals 🔨   | Claims 🗸   | References 🗸 | Favorites 🗸 | General 🗸 |
|                        |                      | Inquiry            |            |              |             |           |
|                        |                      | Auth Submission    |            |              |             |           |
|                        |                      | Referral Submissio | n          |              |             |           |

#### **Step 3:** Select the Auth/Referrals module and choose Auth Submission on the drop-down menu.

### **Step 4:** Select the correct **Company ID**.

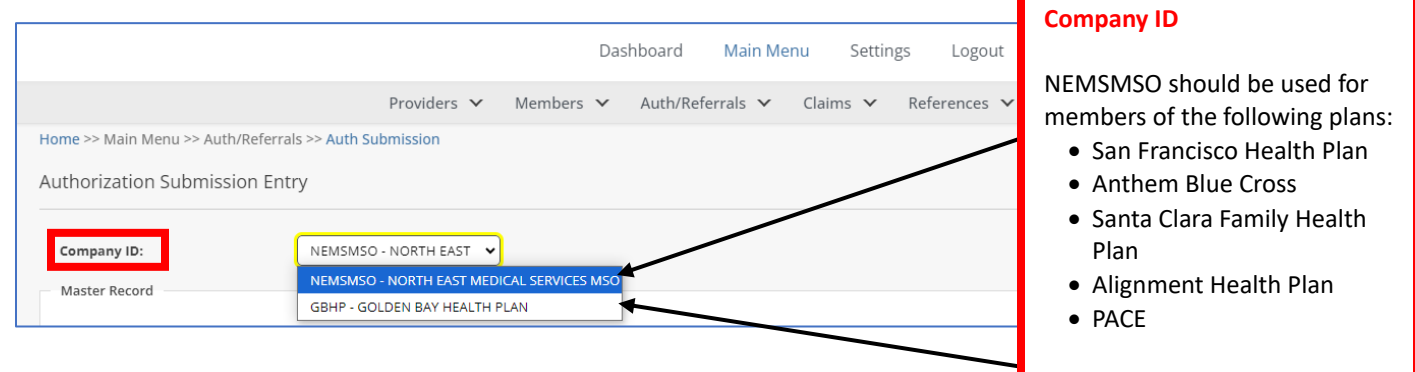

#### GBHP should be used for members of Health Net & Golden Bay Health Plan.

### **Step 5:** Click on the **magnifying glass** next to **Priority Status**.

|                            |                             | Dashboard Main M | enu Settings Logout   |                       |
|----------------------------|-----------------------------|------------------|-----------------------|-----------------------|
|                            | Providers 🗸 Members         | Auth/Referrals V | Claims 🗸 References 🗸 | Favorites 🗸 General 🗸 |
| Authorization Submission E | ntry                        |                  |                       |                       |
| Master Record              |                             |                  |                       |                       |
|                            |                             |                  |                       |                       |
| Requested Date:            | 10/17/2024 V Time: 09:21:08 |                  | Auth Action:          | 10/17/2024 🗸          |
| Priority Status:           | 3 Q ROUTINE AUTH            |                  | Auth Expiration:      | 4/15/2025 🗸           |
| LOS:                       | 0                           |                  | Authorized Units:     | 0                     |
| Member ID:                 |                             | Q                | Healthplan Name:      |                       |
| Name:                      |                             |                  | Gender:               | DOB:                  |

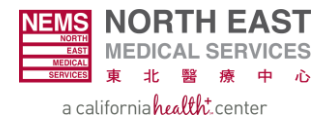

# **Step 6:** On the **Priority Status** window, choose one of the three status codes.

| Auth Priority Stat | tus Codes        | ×              | The         |
|--------------------|------------------|----------------|-------------|
| <u>O</u> k         | No of Records: 3 | <u>C</u> ancel | dep<br>belc |
| Code               |                  | Description    | •           |
| 1                  |                  | URGENT AUTH    | •           |
| 3                  |                  | ROUTINE AUTH   |             |
| R                  |                  | RETRO AUTH     | •           |

#### Priority Status (Authorization Turnaround Time – TAT)

The turnaround time will vary depending on the request types below:

- 1: Urgent Decision provided within 72 hours of receipt
- 3: Routine Decision provided within 5 business days of receipt
- R: Retro Decision provided within 30 days of receipt

Please Note: Retro requests are not applicable to Medicare Advantage members. Only accepted for Medi-Cal Managed Care members.

**Step 7:** Click on the **magnifying glass** next to **Member ID, Requesting Provider ID, and Requested Provider ID** to complete those sections. Please also complete the Facility ID section, if applicable.

| Master Record           |                             |                     |              |
|-------------------------|-----------------------------|---------------------|--------------|
|                         |                             |                     |              |
| Requested Date:         | 10/17/2024 V Time: 09:21:08 | Auth Action:        | 10/17/2024 🗸 |
| Priority Status:        | 3 Q ROUTINE AUTH            | Auth Expiration:    | 4/15/2025 🗸  |
| LOS:                    | 0                           | Authorized Units:   | 0            |
| Member ID:              | Q                           | Healthplan Name:    |              |
| Name:                   |                             | Gender:             | DOB:         |
| Service Area:           |                             |                     |              |
| Requesting Provider ID: | Q                           |                     |              |
| Service Area:           |                             |                     |              |
| Requested Provider ID:  |                             |                     |              |
| Service Area:           |                             |                     |              |
| Facility ID:            | Q                           | Requested Units:    | 0            |
| Place Of Service:       | SELECT A VALUE              | Certification Type: | Q            |

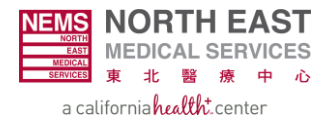

**Step 8:** On the **Member ID** window, input the **Date of Birth AND Last Name.** Double-click the option that matches the inputted values.

| Member Search             | 1              |                  |            |            |              |                       |            |            | :              |
|---------------------------|----------------|------------------|------------|------------|--------------|-----------------------|------------|------------|----------------|
| Search Clea               | r              |                  | No of R    | ecords: 1  |              |                       |            | <u>O</u> k | <u>C</u> ancel |
| Last <u>N</u> ame:        |                | <u>F</u> irst Na | me:        |            |              | Date Of <u>B</u> irth |            | ~          |                |
| S <u>u</u> bscriber SSN:  |                | <u>P</u> atient  | ID:        |            |              | Subscriber <u>M</u>   | BI:        |            |                |
| PCP ID:                   | Q              | M <u>e</u> mbe   | r ID:      |            |              | <u>A</u> ddress 1:    |            |            |                |
| <u>H</u> ealthplan:       | SELECT A VALUE |                  |            |            |              |                       |            |            |                |
| Member ID(rt-clk for det) | Member Name    | Gender           | Birth Date | Healthplan | Company Name | Last Name             | First Name | PCP ID     | PCP Nar        |
|                           |                |                  |            |            |              |                       |            |            |                |

**Step 9:** On both **Provider ID** windows, input the **Provider ID (NPI) OR Last Name, First Name**, and any other pertinent information. Double-click the option that matches the inputted values.

| Provider Search        | n             |           |           |                |                |       |           |                   |               |                |              |
|------------------------|---------------|-----------|-----------|----------------|----------------|-------|-----------|-------------------|---------------|----------------|--------------|
| Search                 | Clear         |           |           |                | No of Records: | 34157 |           |                   |               | <u>O</u> k     | Cancel       |
|                        |               |           |           |                |                |       |           |                   |               |                |              |
| Last <u>N</u> ame:     |               |           |           | Cit <u>y</u> : |                |       |           | <u>F</u> irst Nan | ne:           |                |              |
| S <u>t</u> ate/Region: | ٩             |           |           | Provider ID:   |                |       |           | <u>Z</u> ip:      |               |                |              |
| Spec <u>i</u> alty:    |               |           | ٩         |                |                |       |           |                   |               |                |              |
| Lang <u>u</u> age:     | Q             |           |           |                |                |       |           | Service           | <u>A</u> rea: | Q              |              |
|                        | From Favo     | rites     |           |                |                |       |           |                   |               |                |              |
| Provider ID            | Provider Name | Address 1 | Address 2 | City           | State/ Region  | Zip   | Specialty | Provider Type     | Company ID    | Prov From Date | Prov Term Da |
|                        |               |           |           |                |                |       |           |                   |               |                |              |

**Step 10:** If applicable, on the **Facility ID** window (will also be titled Provider Search window), input the **Provider ID (Facility NPI) OR** Facility Name (in the **Last Name** field) and any other pertinent information. Double-click the option that matches the inputted values.

| Provider Search        | n             |           |           |                      |                |       |           |                   |               |                |                |
|------------------------|---------------|-----------|-----------|----------------------|----------------|-------|-----------|-------------------|---------------|----------------|----------------|
| Search                 | Clear         |           |           |                      | No of Records: | 34157 |           |                   |               | <u>O</u> k     | <u>C</u> ancel |
|                        |               |           |           |                      |                |       |           |                   |               |                |                |
| Last <u>N</u> ame:     |               |           |           | Cit <u>y</u> :       |                |       |           | <u>F</u> irst Nan | ne:           |                |                |
| S <u>t</u> ate/Region: | <b></b> Q     |           |           | <u>P</u> rovider ID: |                |       |           | <u>Z</u> ip:      |               |                |                |
| Specialty:             |               |           | <u></u>   |                      |                |       |           |                   |               |                |                |
| Lang <u>u</u> age:     | ٩             |           |           |                      |                |       |           | Service           | <u>A</u> rea: | Q              |                |
|                        | From Favo     | rites     |           |                      |                |       |           |                   |               |                |                |
| Provider ID            | Provider Name | Address 1 | Address 2 | City                 | State/ Region  | Zip   | Specialty | Provider Type     | Company ID    | Prov From Date | Prov Term Da   |
|                        |               |           |           |                      |                |       |           |                   |               |                |                |

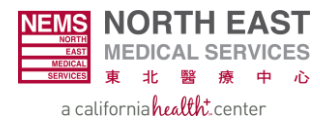

#### **Step 11:** Select the correct **Place of Service**.

|                         | SELECT A VALUE                             |
|-------------------------|--------------------------------------------|
| Master Record           | 02 - TELEHEALTH                            |
|                         | 03 - SCHOOL                                |
| Requested Date:         | 10 - TELEHEALTH PROVIDED IN PATIENT'S HOME |
|                         | 11 - OFFICE                                |
| Priority Status:        | 12 - HOME                                  |
| LOS:                    | 20 - URGENT CARE FACILITY                  |
|                         | 21 - INPATIENT HOSPITAL                    |
| Member ID:              | 22 - OUTPATIENT HOSPITAL                   |
| Name:                   | 23 - EMERG ROOM HOSPITAL                   |
|                         | 24 - AMBULATORY SURG CENTER                |
| Service Area:           | 25 - BIRTHING CENTER                       |
| Requesting Provider ID: | 26 - MILITARY TREATMENT FACILITY           |
| Requesting Provider ID. | 31 - SKILLED NURSING FACILITY              |
| Service Area:           | 32 - NURSING FACILITY                      |
| Populated Provider ID:  | 33 - CUSTODIAL CARE FACILITY               |
| Requested Provider ID.  | 34 - HOSPICE                               |
| Service Area:           | 41 - AMBULANCE - LAND                      |
| En cilita (D)           | 42 - AMBULANCE - AIR/WATER                 |
| Facility ID:            | 51 - INPATIENT PSYCH FACILITY              |
| Place Of Service:       | SELECT A VALUE                             |

**Step 12:** Input the name of the person submitting the authorization.

|                        | Additional Master Info |    |
|------------------------|------------------------|----|
| Additional Information |                        | \$ |
| AUTH SUBMIT BY&PHONE:  |                        |    |

**Step 13:** Add up to 12 **Diagnosis Codes** by clicking on the **magnifying glass**.

| Diagnosis Code: Q (Only 12 diagnosis codes allowed) | Diagnosis       |   |                                            |
|-----------------------------------------------------|-----------------|---|--------------------------------------------|
|                                                     | Diagnosis Code: | Q | Add Diag (Only 12 diagnosis codes allowed) |

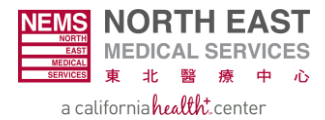

**Step 14:** On the **Diagnosis Code** window, input the **Diagnosis Code** and double-click the option that matches the correct values. Then click on **Add Diag**.

| Diagnosis Code  | Search      |                | ,                                |            | Diag           | nosis Code                     |                                |
|-----------------|-------------|----------------|----------------------------------|------------|----------------|--------------------------------|--------------------------------|
| <u>S</u> earch  | Clear       | No of Records: | 180041                           | <u>O</u> k | A dia<br>lette | ignosis code<br>rs and numb    | is a series of<br>ers that     |
| Diagnosis Code: |             |                | <u>D</u> escription              | :          | repre<br>symp  | esent a speci<br>otom, or proc | tic diagnosis,<br>cedure. They |
| Version:        | SELECT      |                |                                  |            | disea<br>patie | ases, disorde<br>ent encounter | rs, etc. for<br>s.             |
| C Degins with   |             | Contains       |                                  |            |                |                                |                                |
| Code            | Description |                | From Date                        | To Date    | C/H            | Versic 🔺                       |                                |
| 001.            | CHOLERA*    |                | 1/1/1980                         |            | С              |                                |                                |
| Diagnosis       |             |                |                                  |            |                |                                | -                              |
| Diagnosis Code: | Q           |                | Add Diag Only 12 diagnosis codes | s allowed) |                |                                |                                |

**Step 15:** Next, you will need to add a procedure code. Click on the **magnifying glass** next to **Procedure Code**.

| Procedure Code:       | Q                 | Service Type:       | PROF 🗸       |
|-----------------------|-------------------|---------------------|--------------|
| Auth Procedure Group: | Q                 |                     | PROF<br>HOSP |
| Modifier 1:           | SELECT A VALUE    |                     |              |
| Modifier 2:           | SELECT A VALUE    |                     |              |
| Modifier 3:           | SELECT A VALUE    |                     |              |
| Modifier 4:           | SELECT A VALUE    |                     |              |
| Service Line Amount:  | Line Rate:        |                     |              |
| Auth Qty:             | 1.000 Diag Ref: 1 |                     |              |
| Admit Date:           | ~                 | Discharge Date:     | ~            |
| Number of Days:       | 0                 | Admit Type:         | Q            |
| Admit Source:         |                   | Requested Qty:      | 1.000        |
| Request Category:     |                   | Certification Type: | Q            |
| Service Type:         |                   | Facility Type Code: |              |

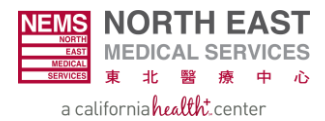

**Step 16:** On the **Procedure Code** window, select the **Service Type** and input the **Procedure Code**. Double-click the option that matches the correct values when completed.

| Procedure Coo                                  |                                | Procedure Code                                                                                                    |                          |                    |               |  |  |  |
|------------------------------------------------|--------------------------------|----------------------------------------------------------------------------------------------------|--------------------------|--------------------|---------------|--|--|--|
| Service Type:<br>Procedure Descr               |                                | A procedure code is an<br>alphanumeric code that<br>identifies a medical service<br>or procedure performed on a<br>patient. |                          |                    |               |  |  |  |
| APC <u>G</u> roup:                             |                                |                                                                                                    | <u>A</u> uthorization Ne | eded? No <u>r</u>  | n-Specified?  |  |  |  |
| From Favorites Documentation <u>R</u> equired? |                                |                                                                                                    |                          |                    |               |  |  |  |
| Procedure<br>Code                              | Description                    | P/H                                                                                                    | Service From<br>Date     | Service To<br>Date | Code Stand: ^ |  |  |  |
| 00                                             | PROCEDURES AND INTERVENTIONS N | Ρ                                                                                                    | 10/1/2014                |                    |               |  |  |  |

**Step 17:** Input the **Requested Qty**, which corresponds to the quantity of treatments requested. For instance, the provider would input "1" if he/she requests for a single treatment procedure.

| Service Requested     |                   |                      |
|-----------------------|-------------------|----------------------|
| Procedure Code:       | Q                 | Service Type:        |
| Auth Procedure Group: | Q                 | PROF                 |
| Modifier 1:           | SELECT A VALUE    |                      |
| Modifier 2:           | SELECT A VALUE    |                      |
| Modifier 3:           | SELECT A VALUE    |                      |
| Modifier 4:           | SELECT A VALUE    |                      |
| Service Line Amount:  | Line Rate:        |                      |
| Auth Qty:             | 1.000 Diag Ref: 1 |                      |
| Admit Date:           | ~                 | Discharge Date:      |
| Number of Days:       | 0                 | Admit Type:          |
| Admit Source:         | Q                 | Requested Qty: 1.000 |
| Request Category:     | Q                 | Certification Type:  |
| Service Type:         | Q                 | Facility Type Code:  |
|                       |                   |                      |
|                       |                   | Add Proc             |

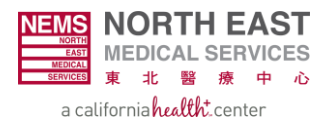

**Step 18:** Select the correct **Service Type**.

| ice nequested                                                                                        |                                                                                                    |                     | Service Type                                                                                                    |
|----------------------------------------------------------------------------------------------------|----------------------------------------------------------------------------------------------------|---------------------|----------------------------------------------------------------------------------------------------|
| Procedure Code:<br>Auth Procedure Group:<br>Modifier 1:<br>Modifier 2:<br>Modifier 3:<br>Modifier 4: | Q     SELECT A VALUE     From Favorites     SELECT A VALUE     SELECT A VALUE     SELECT A VALUE     Line Rate: | Service Type:       | <ul> <li>PROF PROFENSIONAL Services - services that will be rendered at an office setting.</li> <li>Hospital Services - services that will be rendered at an outpat</li> </ul> |
| Auth Qty:                                                                                            | 1.000 Diag Ref: 1                                                                                               |                     | facility, i.e., hospital,                                                                                                    |
| dmit Date:                                                                                           | ~                                                                                                    | Discharge Date:     | SNFs, ASCs, etc.                                                                                                    |
| Number of Days:                                                                                      | 0                                                                                                    | Admit Type:         |                                                                                                    |
| dmit Source:                                                                                         | Q                                                                                                    | Requested Qty:      | 1.000                                                                                                    |
| equest Category:                                                                                     | Q                                                                                                    | Certification Type: | Q                                                                                                    |
|                                                                                                    |                                                                                                    | Facility Type Codes |                                                                                                    |

**Step 19:** Select Add Proc to view details of the service.

|   |                        |             |                      |                                     |      |         | Add     | Proc     |             |            |                                           |         |                   |                        |                    |                      |
|---|------------------------|-------------|----------------------|-------------------------------------|------|---------|---------|----------|-------------|------------|-------------------------------------------|---------|-------------------|------------------------|--------------------|----------------------|
|   | Additional Dtl<br>Info | Auth Action | Auth .<br>Expiration | AuthServiceType Description<br>Proc | Mod1 | Mod2 Mo | d3 Mod4 | Auth Qty | Diag<br>Ref | Admit Date | Discharge Date Admit Admit<br>Type Source | Req Qty | Req Co<br>Catg Ty | ert Service<br>pe Type | Fac Ser<br>Type Li | vice Line<br>ne Rate |
| × | Additional Detail Info | ~           | ~                    |                                     |      |         |         | 1.000    | 1           | ~          |                                           | 1.000   |                   |                        |                    |                      |

**Step 20:** At the very bottom, add any relevant **Auth Notes** before submitting the authorization. Notes allow providers to convey messages and medical justification direction to the UM reviewers.

| - Auth Notes              |  |
|---------------------------|--|
|                           |  |
|                           |  |
|                           |  |
| Submit Request Clear Form |  |

**Auth Notes Example:** "Patient is a 60-year-old male with a history of chronic shoulder pain, with increasing pain over the past 2 weeks. X-rays showed no acute fractures, but patient has failed 4 weeks of treatment, including ice and physical therapy. MRI is requested to evaluate for rotator cuff tears. Pain is significantly affecting daily function, including his ability to perform basic work tasks."

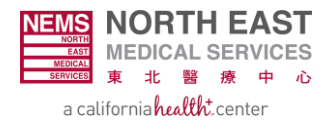

**Step 21: REQUIRED:** Upload supporting documents in relation to your authorization, select the **Document Management** button at the upper-right hand corner (highlighted in red) and a new window will open.

| Home >> Main Menu >> Auth/Refe | errals >> Auth Submission  |               |             |              |              |               |             |                                       |
|--------------------------------|----------------------------|---------------|-------------|--------------|--------------|---------------|-------------|---------------------------------------|
| Authorization Submission       | Entry                      |               |             |              |              |               |             |                                       |
| Company ID:                    | NEMSMSO - NORTH EAST       |               |             |              |              |               |             |                                       |
| Master Record                  |                            | Document M    | lanagement  |              |              |               | ×           | ×                                     |
| Requested Date:                | 11/8/2024 V Time: 10:26:28 | Add New D     | ocument     |              |              |               | Close       | Document Upload                       |
| Priority Status:               | 3 Q ROUTINE AUTH           | Location : \N | IEMSMSO3157 |              |              |               |             | •                                     |
| LOS:                           | 0                          | File Name     | File ID     | File Version | Reference ID | Parent Folder | Description | Document management enables           |
| Member ID:                     |                            |               |             |              |              |               |             | providers to upload progress notes,   |
| Name:                          |                            |               |             |              |              |               |             | clinical notes, and all other medical |
| Service Area:                  |                            |               |             |              |              |               |             | records to justify the medical need   |
| Requesting Provider ID:        | <b>Q</b>                   |               |             |              |              |               |             | of the requested services.            |
| Service Area:                  |                            |               |             |              |              |               |             |                                       |
| Requested Provider ID:         | <b>Q</b>                   | 4             |             |              |              |               | Þ           | <b>&gt;</b>                           |

**Step 22:** In the **Document Management** window, select **Add New Document**, choose the file you wish to upload, and then select **Upload** to upload the document.

| Document Ma   | anagement   |             |     |        | ×      |
|---------------|-------------|-------------|-----|--------|--------|
| Add New Doc   | ument       |             |     |        | Close  |
| File Upload   |             |             |     |        | ×      |
| File Upload   |             |             |     |        |        |
| File:         | Choose File | NO FILE CHO | SEN |        |        |
| Reference ID: |             |             |     |        |        |
| Description:  |             |             |     |        |        |
| Location:     | NEMSMSO3157 |             |     |        |        |
|               |             |             |     | Upload | Cancel |
| 4             |             |             |     |        | E.     |

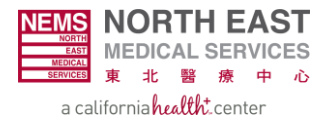

## **Step 23:** Lastly, select **Submit Request** at the very bottom to finalize the authorization submission.

| Auth Notes |                           |   |
|------------|---------------------------|---|
|            | (Click to Enlarge Notes)  |   |
|            |                           |   |
|            |                           |   |
|            |                           |   |
|            |                           |   |
|            |                           | A |
|            | Submit Request Clear Form |   |